# Configuración de Cisco Unified Attendant Console 10.5.x Standard Edition

### Contenido

Introducción Prerequisites Requirements Componentes Utilizados Configurar Verificación Troubleshoot Información Relacionada

### Introducción

Este documento describe los pasos básicos de configuración para Cisco Unified Attendant Console 10.5.x Standard Edition.

### Prerequisites

#### Requirements

No hay requisitos específicos para este documento.

#### **Componentes Utilizados**

La información que contiene este documento se basa en las siguientes versiones de software y hardware.

- Cisco Unified Attendant Console 10.5.1.1543
- Cisco Unified Communications Manager 8.6.2.23900-10
- Microsoft Windows 7 Professional Edition (64 bits)

The information in this document was created from the devices in a specific lab environment. All of the devices used in this document started with a cleared (default) configuration. If your network is live, make sure that you understand the potential impact of any command.

# Configurar

Complete estos pasos:

 Asegúrese de crear un usuario de aplicación, que controlará los dispositivos a los que el operador hará referencia para iniciar sesión y Campo de indicador luminoso ocupado (BLF).Nota: No confunda este usuario de aplicación con el operador real. El usuario de la aplicación actuará como recurso por parte del proveedor de servicios de telefonía (TSP) para obtener información/control del dispositivo cuando el operador plantee la necesidad.Esta imagen muestra los dispositivos que esta aplicación incluye en su sección de dispositivos controlados. Tenga en cuenta que estos incluyen el dispositivo que el operador utilizará para "iniciar sesión" y para BLF.

Controlled Devices

| SEP001E7AC58B5B<br>SEP3CCE73AC1A88 |  |
|------------------------------------|--|
| SEP3CCE73AC1A8E                    |  |
| SEPA45630BA6D6F                    |  |
| SEPA45630BA6E65                    |  |

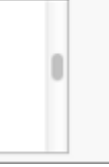

Este usuario de la aplicación también necesita incluir estas funciones:Acceso API AXL estándarModificación estándar de número de llamada de CTIStandard CTI Allow Call Park MonitoringStandard CTI Allow Control of All DevicesCTI estándar permite la recepción de material clave SRTPStandard CTI EnabledSe haría referencia a este usuario para iniciar sesión a través del cliente Cisco TAPI (TSP) a CallManager. Asegúrese de que todos los dispositivos requeridos se ingresan en la sección de dispositivos controlados para este usuario. Si esto no se hace, el login al cliente estándar de Cisco Unified Attendant Console fallará.

- 2. Haga doble clic en el archivo de instalación.
- Introduzca la ID de usuario y la contraseña del usuario de la aplicación que se suministraron en el paso 1. Haga clic en Next (Siguiente).

| Cisco Unifie                                              | d Attendant Console Standard - InstallShield Wizard                                                                                                    |  |  |  |  |  |
|-----------------------------------------------------------|----------------------------------------------------------------------------------------------------|--|--|--|--|--|
| Cisco Un                                                  | ified Communications Manager Connection Details.                                                                                                    |  |  |  |  |  |
| Please er<br>Console S                                    | nter the following information that will allow the Cisco Unified Attendant<br>Standard to connect to Cisco Unified Communications Manager.                  |  |  |  |  |  |
| Please er<br>appropria                                    | nsure that you have set up the required application user profile and assigned<br>ate roles to it in Cisco Unified Communications Manager before proceeding. |  |  |  |  |  |
|                                                           | Cisco Unified Communications Manager Host Name / FQDN / IP                                                                                                  |  |  |  |  |  |
|                                                           | 10.201.217.3                                                                                                    |  |  |  |  |  |
| Cisco Unified Communications Manager Application User ID: |                                                                                                    |  |  |  |  |  |
|                                                           | cueacs                                                                                                    |  |  |  |  |  |
|                                                           | Password:                                                                                                    |  |  |  |  |  |
|                                                           | ••••••                                                                                                    |  |  |  |  |  |
| InstallShield _                                           |                                                                                                    |  |  |  |  |  |
|                                                           | < Back Next > Cancel                                                                                                    |  |  |  |  |  |

4. Elija el idioma adecuado en la lista desplegable. Haga clic en Next (Siguiente).

| Cisco Unified Attendant Console Standard -  | - InstallShield Wizard               | × |
|---------------------------------------------|--------------------------------------|---|
| Language Information                        |                                      |   |
| Please choose the language for your Cisco l | Unified Attendant Console Standard . |   |
|                                             |                                      |   |
| English                                     | <b>~</b>                             |   |
|                                             |                                      |   |
|                                             |                                      |   |
|                                             |                                      |   |
| InstallShield                               |                                      |   |
|                                             | < Back Next > Cance                  | ł |

5. Introduzca los detalles del servidor de Cisco Presence. Haga clic en Next (Siguiente). Nota: Trate esta pantalla de inicio de sesión más bien como una pantalla de inicio de sesión de Jabber, ya que no es necesario introducir la ID y la contraseña de administrador de Cisco Presence. En su lugar, introduzca el UID y la contraseña del operador que administrará el software estándar de Cisco Unified Attendant Console. Este usuario debe estar habilitado/autorizado para IM and Presence para que se pueda obtener la información de presencia adecuada desde el nodo Presencia/IM y presencia de Cisco.

| Cisco Unifie            | d Attendant Console Standard - InstallShield Wizard                                                                       | <b>-X</b> |
|-------------------------|----------------------------------------------------------------------------------------------------|-----------|
| Cisco Un                | ified Presence Server Connection Information                                                                              | 22        |
| Please ei<br>installed. | nter the following connection information where Cisco Unified Presence Serv<br>These fields must be filled in to proceed. | ver is    |
|                         | Server Address:                                                                                                    |           |
|                         | 10.201.217.4                                                                                                    |           |
|                         | Domain:                                                                                                    |           |
|                         | amitdomain.test.com                                                                                                    |           |
|                         | Cisco Unified Presence User Name:                                                                                         |           |
|                         | nupurk                                                                                                    |           |
|                         | Cisco Unified Presence Password:                                                                                          |           |
|                         | ••••••                                                                                                    |           |
| InstallShield _         |                                                                                                    |           |
|                         | < Back Next >                                                                                                    | Cancel    |

6. Elija la ubicación de instalación adecuada. Haga clic en Next (Siguiente).

| Cisco Unified Attendant Console Standard - InstallShield V                               | Vizard 🗾                     |
|------------------------------------------------------------------------------------------|------------------------------|
| Choose Destination Location<br>Select folder where setup will install files.             |                              |
| Setup will install Cisco Unified Attendant Console Standard in                           | n the following folder.      |
| To install to this folder, click Next. To install to a different fold<br>another folder. | der, click Browse and select |
| Destination Folder<br>C:\Program Files (x86)\Cisco\                                      | Browse                       |
| Instalionield                                                                            | Next > Cancel                |

7. Revise la información introducida en los pasos anteriores. Si todo se ve bien, haga clic en **Next** para completar la instalación.

| Cisco Unified Attendant Console Standard - InstallShield Wizard                                                                                                    | ×                        |
|----------------------------------------------------------------------------------------------------|--------------------------|
| Start Copying Files<br>Review settings before copying files.                                                                                                    |                          |
| Setup has enough information to start copying the program files. If you want to<br>change any settings, click Back. If you are satisfied with the settings, click Net<br>copying files. | review or<br>xt to begin |
| Current Settings:                                                                                                    |                          |
| Install Path: C:\Program Files (x86)\Cisco\<br>Machine Information<br>Machine Name:<br>System Type: 64-Bit Operating System<br>Selected Language: English                               | *<br>III                 |
| CCM Information<br>CCM IP Address: 10.201.217.3                                                                                                    | -                        |
| 4                                                                                                    | P                        |
| nstallShield                                                                                                    | Cancel                   |

8. Reinicie el PC con Windows una vez que haya finalizado la instalación. Haga clic en **Finalizar** para iniciar el reinicio del PC.

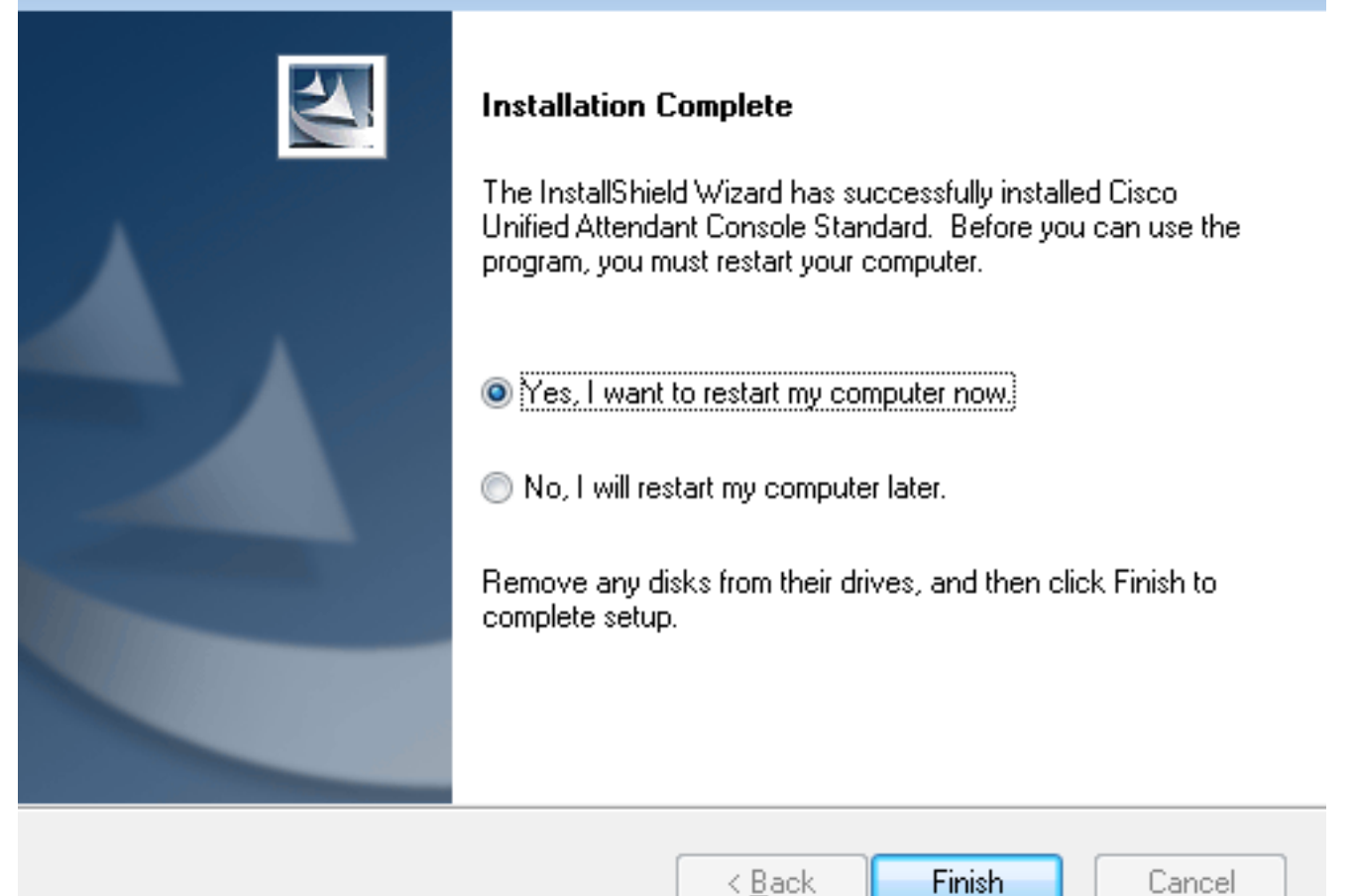

9. Una vez que el PC se haya activado después del reinicio, haga doble clic en el icono Cisco Unified Attenant Console estándar 10.5 para iniciar el software. Introduzca la extensión del operador.En este ejemplo, el UID del operador es "nupurk" y la extensión es "1008". Tan pronto como se ingresa la extensión, TSP resuelve la información del dispositivo. Esto sólo viene con la aplicación User ID (ID de usuario) que utiliza el TSP (esto viene del paso 1) para controlar este dispositivo. Todo lo que debe completarse una vez que se encuentra la información del dispositivo es hacer clic en el dispositivo. La conexión se realiza automáticamente.Nota: La advertencia roja es estándar y se espera. Se trata de una referencia para que el operador se asegure de que selecciona la extensión correcta.

| Attendar            | Cisco Unified<br>Nt Console Stan                       | Idard    |
|---------------------|--------------------------------------------------------|----------|
|                     | ୍ 1008                                                 |          |
| Extension           | Device Name                                            |          |
| 1008                | SEPF84F57940109                                        |          |
|                     |                                                        |          |
|                     |                                                        |          |
|                     |                                                        |          |
| If you are unsure w | hich device to use, please contact your system adminis | strator. |

# Verificación

Si todo va según lo esperado según los pasos de la sección Configurar, se muestra esta pantalla de inicio de sesión. El número de directorio con la información de presencia se muestra tan pronto como se complete la sincronización con CallManager. El proceso de sincronización del directorio suele ser muy rápido.

| Gazo Usi                                 | Caseo Unified Attandant Console Standard |                       |                    |              |       | 0                |           |             |          |  |
|------------------------------------------|------------------------------------------|-----------------------|--------------------|--------------|-------|------------------|-----------|-------------|----------|--|
| chinde File Edit View Call Controls Help |                                          |                       |                    |              |       |                  |           |             |          |  |
| Call Control                             |                                          |                       |                    | Parked Calls |       |                  |           | ×           |          |  |
| 0                                        | 208                                      |                       |                    |              |       | © Park Extension | Caller ID | C Parked By | Duration |  |
|                                          |                                          |                       |                    |              |       |                  |           |             |          |  |
|                                          |                                          |                       |                    |              |       |                  |           |             |          |  |
|                                          |                                          |                       |                    |              |       |                  |           |             |          |  |
|                                          |                                          |                       |                    |              |       |                  |           |             |          |  |
|                                          |                                          |                       |                    |              |       |                  |           |             |          |  |
| 0                                        | Search the Directory or Fr               | nter a Number to Call | Search Preferences |              |       |                  |           |             |          |  |
| ~                                        | content the bit county of the            |                       |                    |              |       |                  |           |             |          |  |
| Searc                                    | h Results Directory                      | +                     |                    |              |       |                  |           |             |          |  |
|                                          | Last Name                                | © First Name          | © Telephone        | # Department | Notes |                  |           |             |          |  |
| $\hat{}$                                 | e kumar                                  | nupur                 | 1008               | tac          |       |                  |           |             |          |  |
|                                          | abcd                                     | test                  | 9272056767         |              |       |                  |           |             |          |  |
|                                          | assistant                                | assistant             |                    |              |       |                  |           |             |          |  |
|                                          | last                                     | test1                 |                    |              |       |                  |           |             |          |  |
|                                          | manager                                  | manager               |                    |              |       |                  |           |             |          |  |
|                                          | kumar                                    | ant                   |                    |              |       |                  |           |             |          |  |
|                                          | i kunar                                  | samaira               | 2123291002         |              |       |                  |           |             |          |  |

# Troubleshoot

Actualmente, no hay información específica de troubleshooting disponible para esta configuración.

# Información Relacionada

- Guía de administración de CUAC 10.5 Standard Edition
- Soporte Técnico y Documentación Cisco Systems